# **RX-10**<sup>™</sup>

# Installing and Getting Started

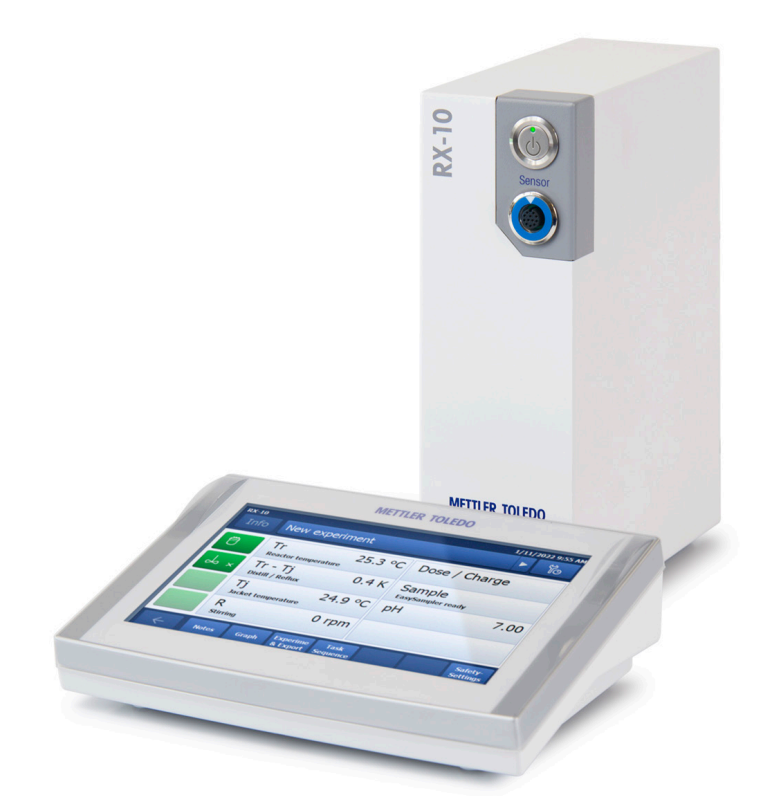

**Jser Manual** 

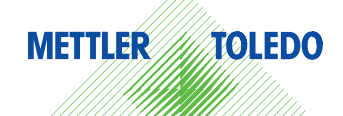

User Manual

# **Table of Contents**

| Introduction                                          | 5  |
|-------------------------------------------------------|----|
| Step 1 – RX-10 Installation                           | 6  |
| Step 2 – Connecting the Stirrer                       | 7  |
| Step 3 – Operating the Stirrer                        | 8  |
| Step 4a – Connecting the Thermostat (Huber)           | 9  |
| Step 4b - Connecting the Thermostat (Julabo)          | 10 |
| Step 4c - Connecting the Thermostat (Lauda)           | 11 |
| Step 5 – Operating the Thermostat                     | 12 |
| Step 6 - Configuring the Safety Settings of the RX-10 | 13 |
| Step 7 – Using the Basic Functions of the Touchscreen | 14 |
| Step 8 – Pre-programming a Recipe                     | 15 |
| Extending RS232 cable length                          | 16 |
| Safety Relay                                          | 16 |
| Cleaning and Decontaminating RX-10                    | 16 |
| Accessories and Peripherals                           | 17 |
| Other helpful documentation                           | 18 |
| Technical Data                                        |    |
| Pin assignment                                        | 19 |
| Safety Measures                                       | 22 |
|                                                       |    |

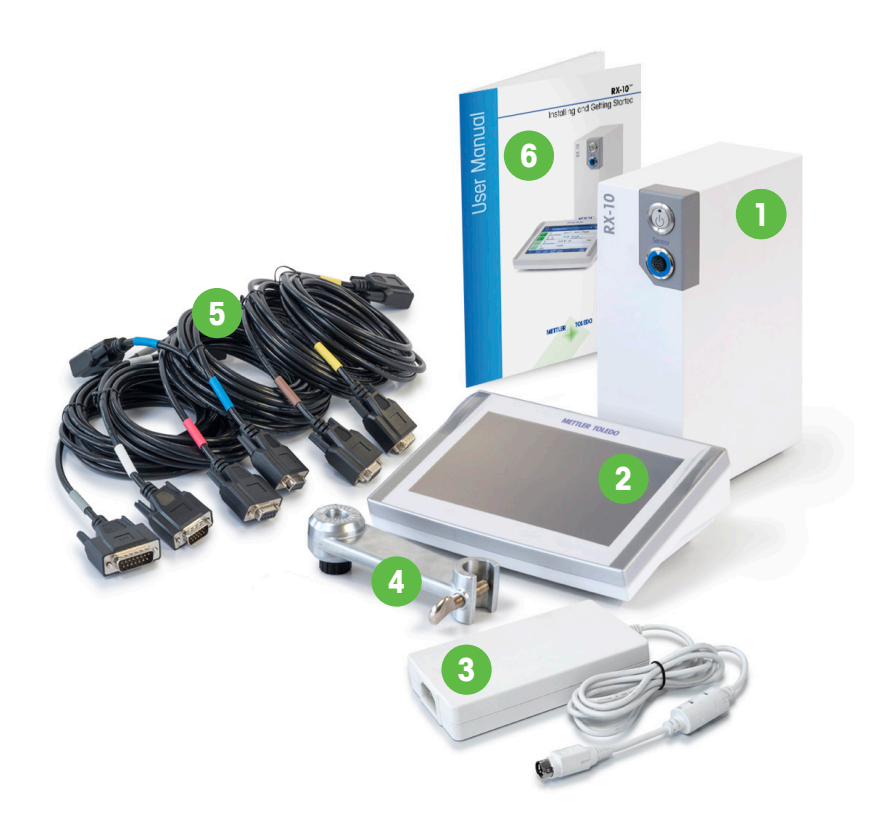

| R | Х | -1 | 0 | тм | - | S | CC | p | е | of | D | el | İ٧ | er | y |
|---|---|----|---|----|---|---|----|---|---|----|---|----|----|----|---|
|---|---|----|---|----|---|---|----|---|---|----|---|----|----|----|---|

| Number | Description                                      | 30208790 | 30217050 |
|--------|--------------------------------------------------|----------|----------|
| 1      | RX-10 main unit                                  | 1        | 1        |
| 2      | Touchscreen 7", with protective cover, 1 m cable | 1        | -        |
| 2      | Touchscreen 7", with protective cover, 3 m cable | -        | 1        |
| 3      | Power supply                                     | 1        | 1        |
| 4      | Lab bar holder                                   | 1        | 1        |
| 5      | RS232 cable set for thermostat/stirrer           | 1        | 1        |
| 6      | RX-10 User Manual                                | 1        | 1        |

## Introduction

This is a step-by-step guide to install an RX-10 unit, connect it to the thermostat and stirrer, and to operate the most common functions of the system.

The RX-10 is capable of controling and/or monitoring the following equipment:

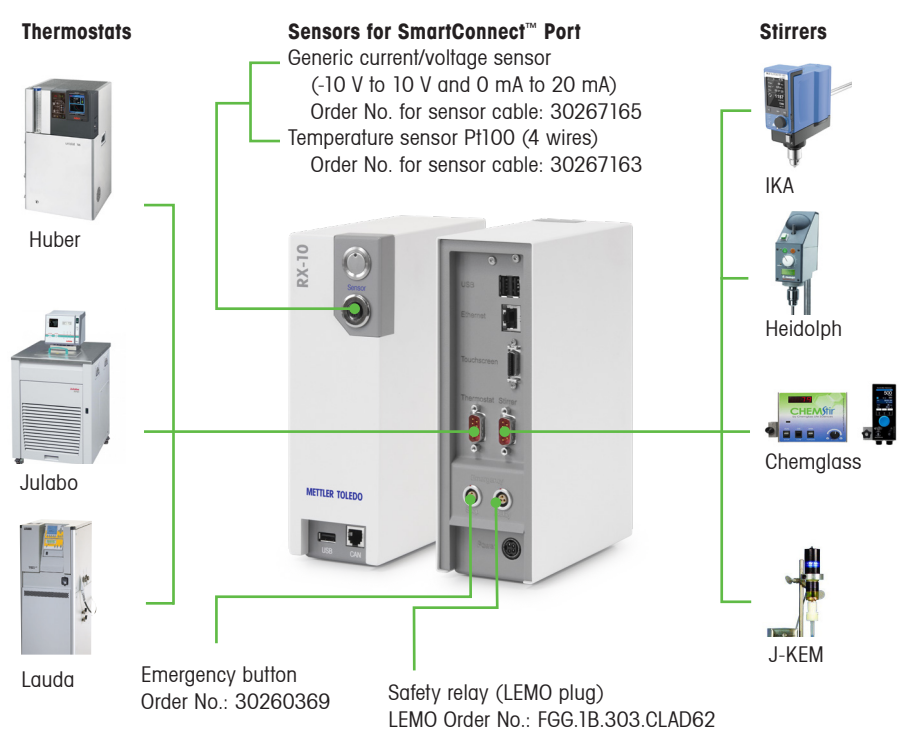

**NOTE:** Thermostats and Stirrers are manufactured by 3rd party vendors reserving the rights for any technical changes and upgrades leading to potential variations in device behavior. Please contact MT representative e.g. Technical Application Consultant for more information.

#### **Other Specifications**

| Supported reactor volume and temperature range | RX-10 is not limiting the range of any process parameters.<br>The maximum possible performance solely depends on<br>the connected third-party equipment such as thermostat<br>or the reactor.                                                                                   |  |  |
|------------------------------------------------|----------------------------------------------------------------------------------------------------|--|--|
| Supported sensors                              | Any analog sensor providing one of the following signals<br>using the respective METTLER TOLEDO SmartConnect<br>sensor cable:<br>• Current (0/4 mA to 20 mA) } With 10 W / 24 V optional<br>• Voltage (-10 V to 10 V) } power source<br>• Temperature sensor Pt100 with 4 wires |  |  |

# Step 1 – RX-10 Installation

- Place the unit and touchscreen so that the touchscreen is easily accessible. Note that the RX-10 main unit and the touchscreen are resistant to most common solvents.
- You may want to mount the RX-10 to lab bars inside the fume hood using the provided holder.

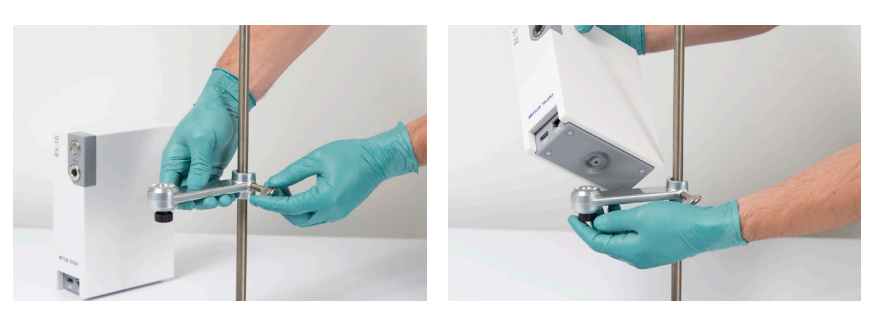

• Connect the power cable and touchscreen to the RX-10.

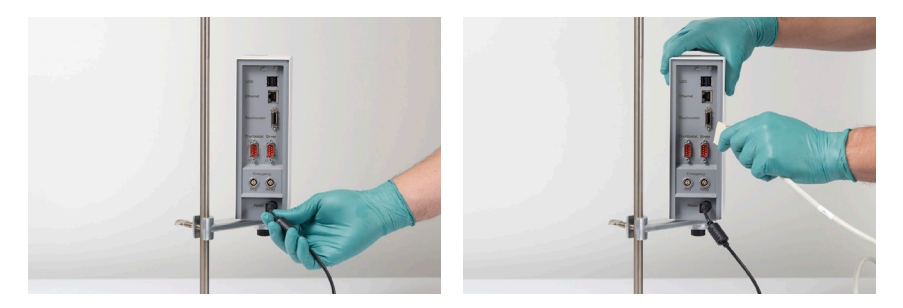

• Connect power supply to mains. Press the power button to switch on the RX-10.

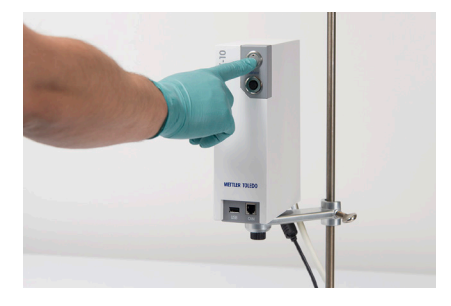

#### NOTE:

RX-10 controls the stirrer within the following range between 35 and 500 rpm. The values outside of the RX10 range can be applied directly from the stirrer if supported.

RX-10 does not show the stirrer control limits which either within or beyond RX-10 supported range.

| Stirrer Model          |    | RS232 Cable to Use                                                                                                  |  |  |  |
|------------------------|----|----------------------------------------------------------------------------------------------------|--|--|--|
| IKA                    |    | Yellow label                                                                                                    |  |  |  |
| IKA                    | Į. |                                                                                                    |  |  |  |
| Heidolph<br>RZR        |    | White label                                                                                                    |  |  |  |
| Heidolph<br>Hei-Torque |    | Please use the RS232 cable provided by Heidolph or the standard yellow label cable                                  |  |  |  |
| Chemglass<br>Chemstir  |    | Yellow label<br>The Chemglass Firmware compatible with the RX-10 started<br>with 1.3.0 Display and 1.2.4 Mainboard. |  |  |  |
| Chemglass              |    | Yellow label<br>The Chemglass Firmware compatible with the RX-10 started<br>with 1.3.0 Display and 1.2.4 Mainboard. |  |  |  |
| J-KEM                  | 1  | Yellow label                                                                                                    |  |  |  |

• Select the correct RS232 cable according to the table below.

NOTE: The yellow cable is a standard cable. Additional yellow cables can be bought in the local store if needed.

Chemglass stirrers might show a torque offset between displayed on RX-10 touchscreen and the stirrer.

#### Step 3 – Operating the Stirrer

 The connection to the stirrer is plug-and-play, meaning that you can switch on and off your stirrer or RX-10 at any time. The stirrer will automatically appear on the touchscreen after switching it on and the current stirrer speed (R) will be displayed.

| RX-10 | RX-10                       |                   |                    |  |  |  |  |
|-------|-----------------------------|-------------------|--------------------|--|--|--|--|
|       | New experiment              |                   |                    |  |  |  |  |
| Ü     | Tr                          | <br>Not connected | Dose /             |  |  |  |  |
| k     | Tr - Tj<br>Distill / Reflux |                   | Sampl<br>EasySampl |  |  |  |  |
|       | Тј                          | Not connected     | рН                 |  |  |  |  |
|       | R                           | <br>Not connected |                    |  |  |  |  |

Disconnected or switched off stirrer

| RX-10 |                             |        |        |
|-------|-----------------------------|--------|--------|
|       | New experiment              |        |        |
| Ü     | Tr<br>Reactor temperature   | 0.0 °C | Dose / |
| Å ×   | Tr - Tj<br>Distill / Reflux | 0.0 K  | Sampl  |
|       | Tj<br>Jacket temperature    | 0.0 °C | рН     |
|       | R<br>stirring               | 0 rpm  |        |

Connected stirrer

• To change the stirrer speed, press the **R** tab on the touchscreen and enter the target speed. Confirm your input with **Start**.

|   | New experiment              | :      |          |
|---|-----------------------------|--------|----------|
| ) | Tr<br>Reactor temperature   | 0.0 °C | Dose / C |
| × | Tr - Tj<br>Distill / Reflux | 0.0 K  | Sample   |
|   | Tj<br>Jacket temperature    | 0.0 °C | pН       |
|   | R<br>stirring               | 0 rpm  | <b>}</b> |

 To display the stirrer torque (Rt) on the homescreen, press an empty tab on the homescreen and select the trend you want to display in the empty field.

| kperiment  |        | 2/6/20        | 20 12:34 РМ<br>ГС |
|------------|--------|---------------|-------------------|
| emperature | 0.0 °C | Dose / Charge |                   |
| lux        | 0.0 K  | Sample        |                   |
| rature     | 0.0 °C | рH            | 7.00              |
| , crutar c | 0 rpm  |               |                   |
|            |        |               |                   |

NOTE: When connecting the stirrer make sure the local knob is set to 0 rpm.

#### Step 4a – Connecting the Thermostat (Huber)

• The type of RS232 cable to use to connect a Huber thermostat depends on the type of the controller. Select the correct cable according to the following guide:

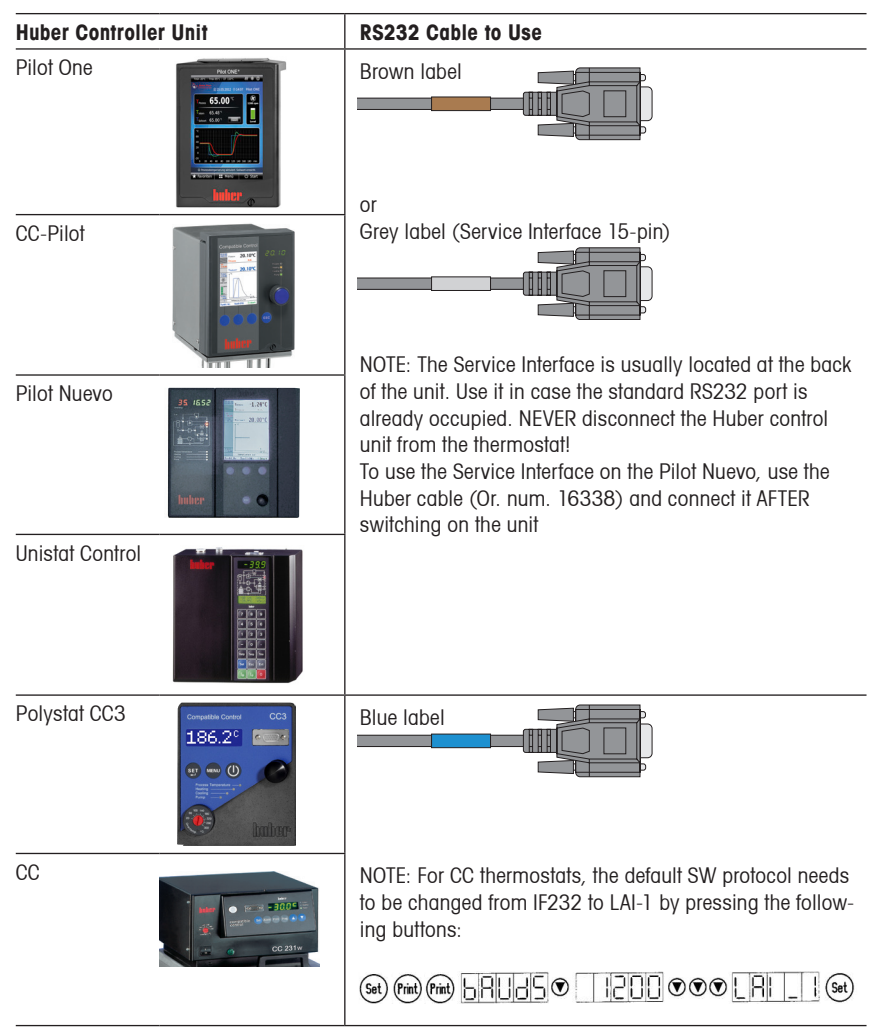

• By default, RS232 communication is enabled on Huber thermostats. There are no further configuration steps required. In case the thermostat was previously connected to another control software, make sure the communication parameters are set as follows:

Interface type: RS232 / Baud rate: 9600 or 1200, Lai/Slave-Address: 1

Consult the Huber manual for instructions on how to change communication parameters.

# Step 4b – Connecting the Thermostat (Julabo)

- Use the cable with the brown label to connect any type of Julabo thermostat.
- For newer Presto models, use the cable provided by Julabo or any standard straight RS232 cable

NOTE: By default, external setpoint control is not enabled on Julabo thermostats. Enabling it depends on the Julabo User Interface of your thermostat. Please refer to the corresponding Julabo manual. Below are two examples:

| Thermostat              | Enabling external setpoint and RS232 control                                                                                                    |  |  |  |  |
|-------------------------|----------------------------------------------------------------------------------------------------|--|--|--|--|
| Presto Plus LH46 / LH85 | <ul> <li>Go to the Main Menu</li> <li>Select Configuration</li> <li>Select Setpoint and set RS232</li> <li>Configuration<br/>Control param.</li> <li>Station</li> <li>Station</li> <li>Statoby</li> <li>Statoby</li></ul> |  |  |  |  |
| Presto Line             | <ul> <li>Go to the Main Menu</li> <li>Select the "Connect unit" menu</li> <li>Set Remote control to R\$232</li> </ul>                                                                                                    |  |  |  |  |

NOTE: The thermostat cannot be operated locally anymore if remote control via RS232 is active!

• By default, the RS232 communication parameters are set as expected by the RX-10. In case the thermostat was connected to another control software before, make sure the communication parameters are set as follows:

Interface type: RS232 / Baud rate: 4800, Parity: Even, Handshake: Hardware or None depending on thermostat model.

NOTE: Julabo Magio and Julabo Dyneo models might require the settings to be Handshake: Software

Consult the Julabo manual for instructions on how to change communication parameters.

# Step 4c – Connecting the Thermostat (Lauda)

Use the cable with the yellow label or any commercially available RS232 (straight) cable to connect LAUDA thermostats.

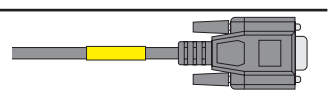

The following LAUDA thermostat models are compatible with the RX-10:

| LAUDA Thermostat<br>name                                                                    | Control unit |
|---------------------------------------------------------------------------------------------|--------------|
| Lauda ECO<br>RS232 default: no*                                                             |              |
| Lauda PRO<br>RS232 default: no*                                                             |              |
| Lauda Proline C/Edition X<br>RS232 default: yes, on the<br>back of the command<br>interface |              |
| LAUDA Integral XT<br>RS232 default: yes, on the<br>back of the command<br>interface         |              |
| <b>LAUDA Variocool</b><br>RS232 default: no*                                                |              |

\*Any of the supported LAUDA thermostat models can be retrofitted with an RS232 communication module (Lauda ref. number: LRZ 913.)

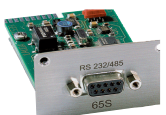

- By default, RS232 communication is enabled on LAUDA thermostats. There are no further configuration steps required. If factory communication settings were changed, set the parameters as follows: Interface type: RS232 / Baud rate: 9600
- Recommended minimum firmware versions: RS232 module: 3.19 / Command Touch: 1.10 / Command (Integral/Proline): 3.42
   NOTE: The yellow cable is a standard cable. Additional yellow cables can be bought in the local store if needed

#### Step 5 – Operating the Thermostat

 The connection to the thermostat is plug-and-play meaning that you can switch on and off your thermostat or RX-10 at any time. The current jacket oil (Tj) and reactor (Tr) temperature will automatically appear on the touchscreen after switching the thermostat or RX-10 on.

NOTE: Tr only displays a value if a corresponding sensor is connected. Tj always shows a value if the thermostat is properly connected.

Disconnected or switched off thermostat

| Info | New experiment              |                                |                             |  |  |  |  |
|------|-----------------------------|--------------------------------|-----------------------------|--|--|--|--|
| Ü    | Tr                          | Not connected                  | Dose / Charge               |  |  |  |  |
| *    | Tr - Tj<br>Distill / Reflux |                                | Sample<br>EasySampler ready |  |  |  |  |
|      | Tj                          | Not connected                  | рН                          |  |  |  |  |
|      | R                           | Not connected                  |                             |  |  |  |  |
| ÷    | Notes Grap                  | h Experime Ta<br>& Export Sequ | isk<br>ience                |  |  |  |  |

| RX-10 |                             |        |        |  |  |
|-------|-----------------------------|--------|--------|--|--|
|       | New experiment              |        |        |  |  |
| Ü     | Tr<br>Reactor temperature   | 0.0 °C | Dose / |  |  |
| y ×   | Tr - Tj<br>Distill / Reflux | 0.0 K  | Sample |  |  |

0.0 °C pH

Connected thermostat

| : Task<br>Sequence               | R<br>Stirring | 0 rpm            |        |
|----------------------------------|---------------|------------------|--------|
|                                  |               |                  |        |
| fluid (Tj) or reactor (Tr) tempe | rature, press | the Tr or Tj tab | on the |

Tj

• To change the jacket fluid (Tj) or reactor (Tr) temperature, press the **Tr** or **Tj** tab on the touchscreen and enter the target set value. You may press **Advanced** to enter ramps with a certain duration or rate.

| K-10 |                           |        |          |
|------|---------------------------|--------|----------|
|      | New experiment            |        |          |
| Ð    | Tr<br>Reactor temperature | 0.0 °C | Dose / ( |
| y x  | Tr - Tj                   | 0.0 K  | Sample   |
|      | Tj                        | 0.0 °C | pН       |
|      | Jacket temperature        | 0 rpm  |          |
|      | Stirring                  | e .pm  |          |
|      |                           | T.     | -l-      |
|      |                           |        |          |
|      |                           |        |          |
|      |                           |        |          |
|      |                           |        |          |
|      |                           |        |          |
|      |                           |        |          |
|      |                           |        |          |
|      |                           |        |          |

## Step 6 - Configuring the Safety Settings of the RX-10

The RX-10 features a sophisticated safety concept to mitigate damage to the chemistry in the vessel, equipment or staff. In case of dangerous events such as a violated temperature limit due to an unexpected strong exothermic event, a broken stirrer or a pressed emergency button, the RX-10 automatically controls the thermostat to a safe temperature and stops the execution of all active ramps.

The safe temperature (Tsafe) as well as the allowed temperature range may be defined as follows:

• Press **Safety Settings** at the bottom right corner of the home screen.

• Enter the desired safety limits and the safe temperature (Tsafe).

Rmax is set to the maximum speed supported by the connected stirrer.

| RX-10 |                             |                              |            | 2/6/2020 12:34         |
|-------|-----------------------------|------------------------------|------------|------------------------|
|       | New experim                 | nent                         |            | <ul> <li>Yo</li> </ul> |
| Ü     | Tr<br>Reactor temperate     | 0.0 °C                       | Dose / Cha | arge                   |
| Å ×   | Tr - Tj<br>Distill / Reflux | 0.0 K                        | Sample     |                        |
|       | Tj<br>Jacket temperatur     | 0.0 °C                       | рН         | 7.00                   |
|       | R<br>Stirring               | 0 rpm                        |            |                        |
| ÷     | Notes Graph                 | Experime Ta<br>& Export Sequ | sk<br>ence | Safety-<br>Setting     |
|       |                             |                              |            |                        |
|       |                             |                              |            |                        |
| Info  | Safety                      | •                            |            | 2/6/2020 1:07 I        |
| Ü     | Tr min                      | -50.0 °C                     | Tr max     | 180.0 °C               |
| ≁ ×   | Tj min                      | -50.0 °C                     | Tj max     | 180.0 °C               |
|       | T safe                      | 10.0 °C                      | T diff max | 50.0 K                 |
|       | R safe                      | Hold rpm                     | R max      | 1600 rpm               |
|       |                             |                              |            |                        |

NOTE: Please check the safety settings on your thermostat because the product specific limits may not be communicated to the RX-10. If required modify the safety settings on the RX-10 before starting an experiment.

NOTE: The safety settings used before power off remain the same after a new start of the RX-10.

## Step 7 – Using the Basic Functions of the Touchscreen

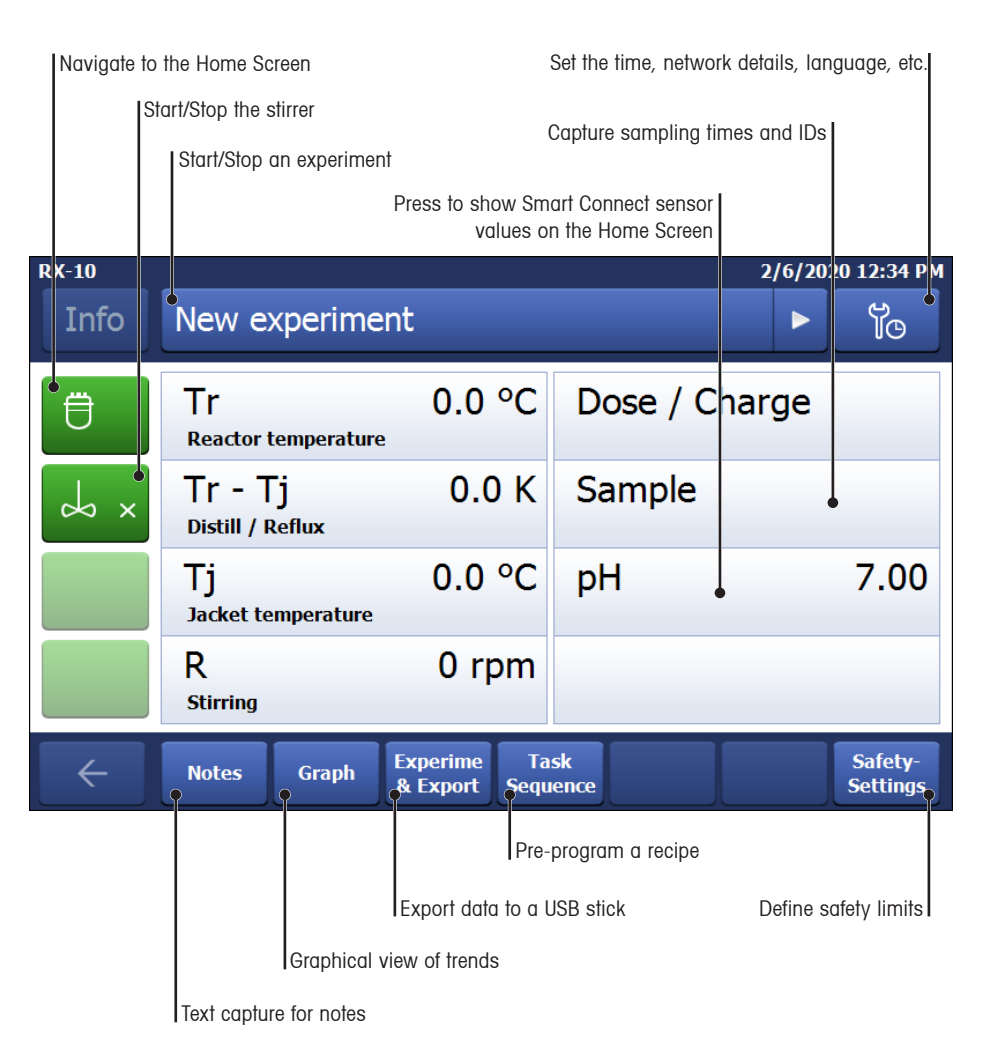

#### Step 8 – Pre-programming a Recipe

Simple recipes may be pre-programmed on the touchscreen as shown below. For more advanced recipes with an unlimited number of operations and additional control capabilities, please use the iControl<sup>™</sup> software.

| RX-10 |                             |                             | 2/6/20        | 20 12:34 PM         |
|-------|-----------------------------|-----------------------------|---------------|---------------------|
|       | New experiment              |                             |               | ĩo                  |
| Ü     | Tr<br>Reactor temperature   | 0.0 °C                      | Dose / Charge |                     |
| Å ×   | Tr - Tj<br>Distill / Reflux | 0.0 K                       | Sample        |                     |
|       | Tj<br>Jacket temperature    | 0.0 °C                      | рН            | 7.00                |
|       | R<br>Stirring               | 0 rpm                       |               |                     |
| ÷     | Notes Graph E:              | xperime Ta<br>a Export Sequ | sk<br>ence    | Safety-<br>Settings |

• Press Task Sequence on the Home Screen.

| RX-10 |                    |         |          |        |               | 9/2/20    | 20 10:06 AM |
|-------|--------------------|---------|----------|--------|---------------|-----------|-------------|
| Info  | Pre-pr             | ogram t | asks     |        |               |           | ĩo          |
| Ü     |                    |         |          | Curre  | nt: Tr 0.0 °C | Tj 0.0 °C | ~           |
| or ×  |                    |         |          |        |               |           |             |
|       | 80.0 °C<br>0:40:00 | 0:45:00 | 120.0 °C |        |               |           |             |
|       | Tr                 | Wait    | Tr       | Step 4 | Step 5        | Step 6    |             |
| ÷     | Clear<br>steps     |         |          |        |               |           | Start       |

• Define up to 6 recipe steps by pressing the **Step #** button.

| RX-10 |               | 9/2/2020 10:05 AM                |
|-------|---------------|----------------------------------|
| Info  | Define step 4 | Ĭo                               |
| Ü     | Tr            | Tj                               |
| Å ×   | R             | Substance 1<br>Dosing Unit SP-50 |
|       | Wait          |                                  |
|       |               |                                  |
| ÷     |               | Cancel                           |

• Select the type of control you want to execute.

| RX-10<br>Info | Pre-pr             | ogram t | asks     |         |                     | 9/2/20    | 20 10:17 AM |
|---------------|--------------------|---------|----------|---------|---------------------|-----------|-------------|
| Ü             |                    |         |          | Curre   | nt: Tr 0.0 °C       | Tj 0.0 °C |             |
| Å ×           |                    |         |          |         |                     |           |             |
|               | 80.0 °C<br>0:40:00 | 0:45:00 | 120.0 °C | 0:10:00 | 85.00 mL<br>0:14:00 | 20.0 °C   |             |
|               | Tr                 | Wait    | Tr       | Wait    | Substan             | Tr        |             |
| ÷             | Clear<br>steps     |         |          |         |                     |           | Start       |

• When done with the definition of the desired steps, press **Start**. The steps will execute automatically.

NOTE: Update the firmware of your product regularly.

#### Connecting the emergency button

To ensure a safe operation an emergency buttone can be connected

Connect the emergency button on the backside of the RX-10

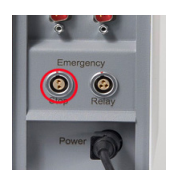

# Extending RS232 cable length

The yellow cable or any straight RS232 cable may be used to extend the cable length in case the distance between the thermostat/stirrer and the RX-10 exceeds 3 m.

**Important:** Make sure the equipment specific cable is always connected directly to the thermostat/ stirrer and the extension cable is connected to the RX-10.

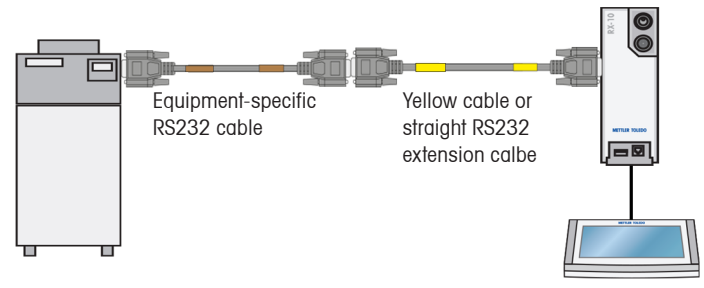

## Safety Relay

It acts as connection to the customers security system to initiate safety measures on power failure (discharge of the reactor, quenching of the reaction).

In case of an emergency the safety relay will change switch position:

- to close the normally open circuit and therefore activates the customers safety system.
- to open the normally closed circuit.

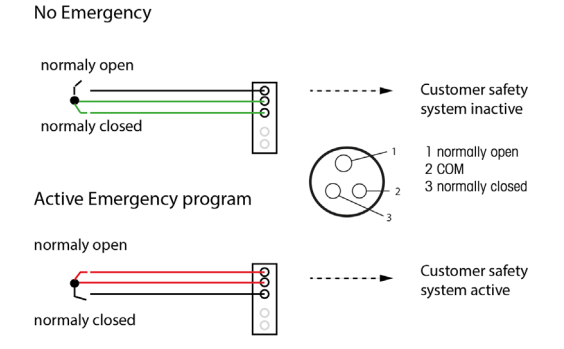

To avoid unnecessary inflow of the quench product or inadvertent outflow of the charge you should install an additional manual valve below the solenoid valve and/or a bypass circuit in the electrical connection.

# **Cleaning and Decontaminating RX-10**

Clean the outside of the housing with a cloth moistened with ethanol.

The RX-10 can only be cleaned on the outside. In case chemicals contaminate the inside of the box, the box has to be disposed.

# **Accessories and Peripherals**

#### **Accessory Parts**

| Order Number | Product Description                                |  |
|--------------|----------------------------------------------------|--|
| 30281496     | Lab bar holder                                     |  |
| 30281497     | Thermostat/stirrer RS232 cable set                 |  |
| 51161883     | Touchscreen 7", with protective cover, 1 m cable   |  |
| 30303580     | Touchscreen 7", with protective cover, 3 m cable   |  |
| 30778593     | Protective cover for touchscreen                   |  |
| 30260369     | Emergency button for RX-10/RC1mx                   |  |
| 30267163     | SmartConnect Pt100 cable, with loose ends          |  |
| 30267165     | SmartConnect generic sensor cable, with loose ends |  |
| 30405876     | SmartConnect Universal Temperature Probe           |  |
| 30254779     | SmartConnect LEO3/EV-120 pressure sensor cable     |  |

#### Peripherals

| Order Number | Product Description              |
|--------------|----------------------------------|
| 51161770     | Dosing unit SP-50 set            |
| 30083901     | EasySampler 1210 system complete |
| 30212440     | ECB - Easy Control Box           |
| 30046240     | SevenExcellence                  |

#### Software

Additional purchased software or upgrade licenses are sent out electronically by e-mail.

## Other helpful documentation

There are other helpful ressources to read:

- User Manual and Operating Instructions ECB
- User Manual SmartConnect Cables
- User Manual SevenExcellence
- User Manual and Operating Instructions EasySampler
- Operating Instructions Dosing Unit SP-50

Please be aware that some instructions might be found in one of those manuals.

#### METTLER TOLEDO Product Compliance Document System

Certification regarding this product can be found at: https://www.mt.com/us/en/home/search/compliance.html/

The product name of your device is the model number.

#### **Technical Data**

| Dimensions, WxDxH                 | 70 mm x 152 mm x 215 mm (2.75" x 5.98" x 8.46")                                                                                                    |  |  |
|-----------------------------------|----------------------------------------------------------------------------------------------------|--|--|
| Weight                            | 2.88 kg including touchscreen                                                                                                    |  |  |
| Materials                         | Housing: Powder-Coated stainless steel<br>USB connector: Stainless steel with protection cap in PSL<br>On/Off switch: Stainless steel<br>Touchscreen: PA 12, aluminum<br>Protective cover for Touchscreen: Barex® |  |  |
| Connectivity and data Transfer    | Ethernet: Communication to PC (iControl/iC Data Center)<br>CAN: Interface for plug-and-play accessories<br>USB: Data export to USB stick                                                                          |  |  |
| Humidity                          | Max. relative humidity 80 % for temperatures up to 31 °C<br>Decreasing linearly to 50 % relative humidity at 40 °C                                                                                                |  |  |
| Altitude                          | Up to 2000 m                                                                                                    |  |  |
| Power                             | Max. 120 W                                                                                                    |  |  |
| Supported line voltage            | 100 V to 240 V, 50 Hz / 60 Hz                                                                                                    |  |  |
| Mains supply voltage fluctuations | Up to $\pm$ 10 % of the nominal voltage                                                                                                    |  |  |
| Overvoltage category              | 11                                                                                                    |  |  |
| Pollution degree                  | 2                                                                                                    |  |  |
| Usage                             | For indoor use only                                                                                                    |  |  |

# Pin assignment

Here are the pin assigments for the different RS-232 cables:

# Blue cable

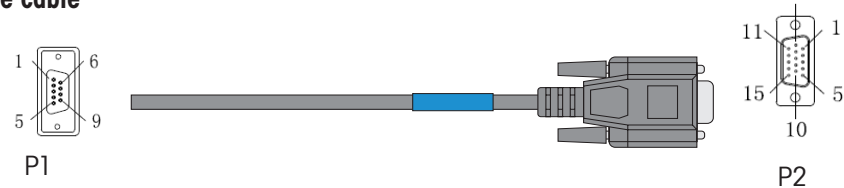

6

| P1      | Color  | P2  |
|---------|--------|-----|
| A-Shell | Braid  |     |
| A-2     | Black  | B-3 |
| A-3     | Red    | B-2 |
| A-5     | Orange | B-5 |
| A-4     | Black  |     |
| A-6     |        |     |
| A-7     | Black  |     |
| A-8     |        |     |

# Brown cable

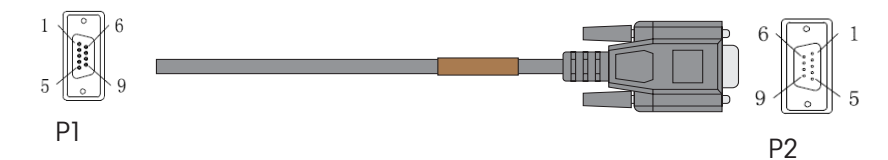

| P1      | Color  | P2  |
|---------|--------|-----|
| A-Shell | Braid  |     |
| A-2     | Black  | B-3 |
| A-3     | Red    | B-2 |
| A-5     | Orange | B-5 |
| A-4     | Black  |     |
| A-6     | •      |     |
| A-7     | Black  |     |
| A-8     |        |     |

Grey cable

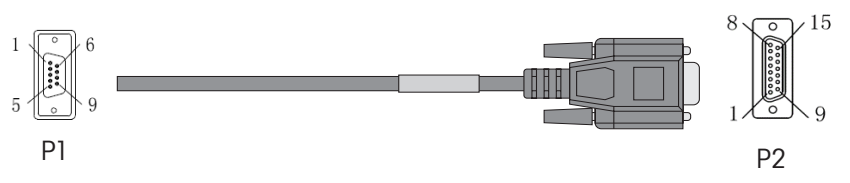

| P1      | Color  | P2      |
|---------|--------|---------|
| A-Shell | Braid  | B-Shell |
| A-2     | Black  | B-1     |
| A-3     | Red    | B-2     |
| A-5     | Orange | B-5     |

# Red cable

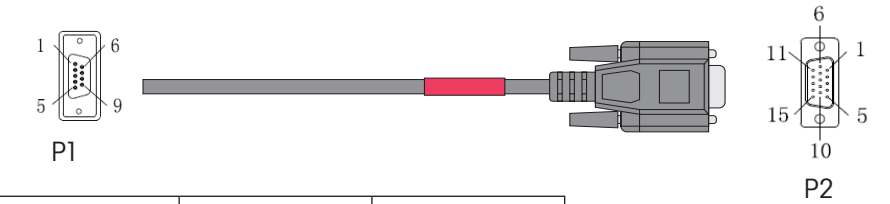

| P1      | Color  | P2      |
|---------|--------|---------|
| A-Shell | Braid  | B-Shell |
| A-2     | Black  | B-3     |
| A-3     | Red    | B-2     |
| A-5     | Orange | B-5     |
| A-7     | Yellow | B-8     |
| A-8     | Green  | B-7     |

User Manual

# White cable

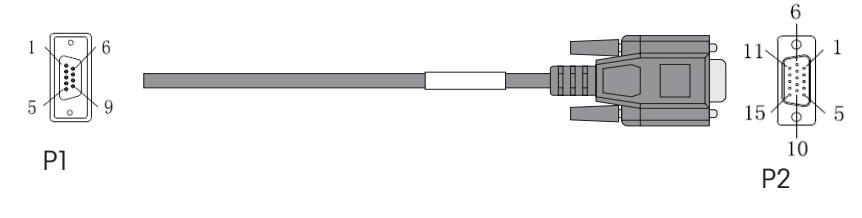

| P1      | Color  | P2      |
|---------|--------|---------|
| A-Shell | Braid  | B-Shell |
| A-2     | Black  | B-1     |
| A-3     | Red    | B-2     |
| A-5     | Orange | B-5     |

# Yellow cable

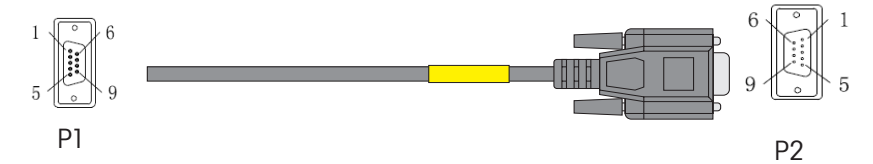

| P1      | Color  | P2      |
|---------|--------|---------|
| A-Shell | Braid  | B-Shell |
| A-2     | Black  | B-2     |
| A-3     | Red    | B-3     |
| A-5     | Orange | B-5     |
| A-7     | Yellow | B-7     |
| A-8     | Green  | B-8     |

# Safety Measures

| Risk of Electrical Shock | <ul> <li>Grounding of the Power Supply Outlet</li> <li>Plug the supplied power cable into a grounded outlet! A technical fault could otherwise result in serious injury or death.</li> </ul>                                                                                                    |
|--------------------------|----------------------------------------------------------------------------------------------------|
| Caution                  | General Conditions         Exclude the following environmental influences:         • Powerful vibration         • Direct sunlight         • Temperature below 5 °C or above 40 °C         • Powerful electric or magnetic fields                                                                                                    |
| Caution                  | <ul> <li>Usage</li> <li>In case of damage, please contact METTLER TOLEDO.</li> <li>Never open the instrument! Have it serviced only by<br/>METTLER TOLEDO.</li> <li>Operate the RX-10 only with equipment approved and/or documented<br/>by METTLER TOLEDO.</li> <li>This document must be read and understood. If the RX-10 is not used<br/>according to this document, protection of the instrument may be<br/>impaired and METTLER TOLEDO assumes no liability.</li> <li>The electrical connectors are not resistant to corrosive gases. Take<br/>appropriate measures and/or place the RX-10 in a suitable place in the<br/>lab or outside of the fume hood.</li> </ul> |
| Caution                  | <ul> <li>Maintenance</li> <li>Disconnect the RX-10 from the mains, when maintenance tasks are performed.</li> <li>No hardware maintenance needed for this product.</li> </ul>                                                                                                    |
| Risk of Explosion        | <ul> <li>Potentially Explosive Environment</li> <li>Never work in an environment subject to explosion hazards! The housing of the RX-10 is not gas tight (explosion hazard due to spark formation, explosion caused by ingress of gases).</li> <li>Avoid electrostatic charge formation.</li> </ul>                                                                                                    |
|                          | Gas Emission <ul> <li>The RX-10 does not emit any gases that could harm a person or</li> </ul>                                                                                                    |

the product.

# **RX-10**<sup>™</sup> Installing and Getting Started

www.mt.com/RX-10

For more Information

Mettler-Toledo GmbH Im Langacher 44 8606 Greifensee, Switzerland www.mt.com/contact

Subject to technical changes. © Mettler-Toledo GmbH 11/2023 30251381F

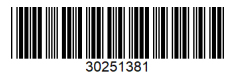